# Access alert details

The Alerts Detail screen in the SQLDM Web Console provides you with detailed statistics on your alerts.

| Alert Details                                                                                    |                                                    |                               |                                          |              |  |  |
|--------------------------------------------------------------------------------------------------|----------------------------------------------------|-------------------------------|------------------------------------------|--------------|--|--|
| Critical                                                                                         |                                                    |                               |                                          |              |  |  |
| Change:<br>Server:<br>Summary:                                                                   | Remained critical<br>WINDEV2302EVAL<br>DTC stopped | Time:<br>Metric:<br>Database: | 3/23/2023 07:58:51<br>DTC Service Status | LAM<br>;     |  |  |
| SQL Server instance WINDEV2302EVAL - The Distributed Transaction Coordinator service is stopped. |                                                    |                               |                                          |              |  |  |
|                                                                                                  |                                                    |                               |                                          |              |  |  |
|                                                                                                  |                                                    |                               |                                          |              |  |  |
|                                                                                                  |                                                    |                               |                                          |              |  |  |
|                                                                                                  |                                                    |                               |                                          |              |  |  |
|                                                                                                  |                                                    |                               |                                          |              |  |  |
|                                                                                                  |                                                    | VIEW SERVER                   | DASHBOARD                                | SNOOZE ALERT |  |  |

On the Alerts Detail screen you can find the following information:

- Alert Status
- Change
- Server
- Summary
- Time
- Metric
- Database
- Alert Details

## Additional button options

#### **View Server Dashboard**

You can access the Overview tab of a single instance directly from the Alert Details window by clicking the **VIEW SERVER DASHBOARD** button to check specific category views such as sessions, queries, query waits, resources, databases, and alerts.

#### **Snooze Alert**

You can snooze a specific alert by clicking the SNOOZE ALERT button and configuring the snooze time as shown in the image.

| Alert Detai                                                                                                    | ls                                                                                                    |                               | :                                                       | × |  |  |
|----------------------------------------------------------------------------------------------------|----------------------------------------------------------------------------------------------------|-------------------------------|---------------------------------------------------------|---|--|--|
| E Critica                                                                                                    | l                                                                                                    |                               |                                                         |   |  |  |
| Change:<br>Server:<br>Summary:                                                                                                    | Remained critical<br>qe-server.database.windows.net<br>Service Tier Has Changed for Database<br>Azure1. | Time:<br>Metric:<br>Database: | 3/24/2023 05:40:08 AM<br>Service Tier Changes<br>Azure1 |   |  |  |
| The SQL Server instance qe-server.database.windows.net Service Tier Has Changed.                                                                                                    |                                                                                                    |                               |                                                         |   |  |  |
|                                                                                                    |                                                                                                    |                               |                                                         |   |  |  |
|                                                                                                    |                                                                                                    |                               |                                                         | _ |  |  |
| <b>Snooze Alert</b><br>An alert can be snoozed for a specific time period of time (10 minute minimum). If an alert is snoozed, it will be cleared and no longer impact the state of your monitored server until the snooze period is over. |                                                                                                    |                               |                                                         |   |  |  |
|                                                                                                    | Snooze this alert for                                                                                   | r 10 🗢 minute                 | 25                                                      |   |  |  |
|                                                                                                    |                                                                                                    |                               |                                                         |   |  |  |
| CANCEL                                                                                                    |                                                                                                    |                               | SNOOZE ALERT                                            |   |  |  |

### Access the Alerts Detail screen

SQLDM Web Console provides several paths to access the **Alerts Detail** screen. The first access path is by clicking any row in the alerts roll-up view of the Alerts tab. The second access path is by clicking over an alert row in the Alerts section of the single instance Overview tab.

IDERA | Products | Purchase | Support | Community | Resources | About Us | Legal